มหาวิทยาลัยเทคโนโลยีราชมงคลศรีวิชัย วิทยาเขตนครศรีธรรมราช

# โครงการสัมมนาเชิงปฏิบัติการ "การแลกเปลี่ยนเรียนรู้แนวปฏิบัติที่เป็นเลิศจาก กระบวนการและระบบการดำเนินการตาม ศรีวิชัย QA"

# วันที่ 30 สิงหาคม 2556

### ณ ห้องประชุมใช้บางยาง อาคารเฉลิมพระเกียรติ 80 พรรษา 5 ธันวาคม 2550

มหาวิทยาลัยเทคโนโลยีราชมงคลศรีวิชัย วิทยาเขตนครศรีธรรมราช

ประเด็นความรู้  $\operatorname{CoP}$  ที่ 1

กระบวนการจัดการเรียนการสอน ใช้ทักษะที่มีเทคโนโลยี เป็นฐาน (Technology Based Education -Training)

<mark>คณะผู้จัดทำโดย</mark> อาจารย์สราญพงศ์ หนูยิ้มซ้าย ผู้รวบรวมข้อมูล อาจารย์นิธิพร รอดรัตษะ ผู้นำเสนอ

้มหาวิทยาลัยเทคโนโลยีราชมงคลศรีวิชัย วิทยาเขตนครศรีธรรมราช

## หัวข้อนำเสนอ

- ความเป็นมาและเป้าประสงค์
- เทคโนโลยีที่นำมาใช้

- ขั้นตอนการปฏิบัติ
- หลักฐานแห่งความสำเร็จที่ชัดเจน
- ปัจจัยแห่งความสำเร็จ/แนวทางพัฒนา

มหาวิทยาลัยเทคโนโลยีราชมงคลศรีวิชัย วิทยาเขตนครศรีธรรมราช

## ความเป็นมาสำหรับประเด็นความรู้ CoP ที่ 1

คณะวิทยาศาสตร์และเทคโนโลยี ส่งเสริมให้นำเทคโนโลยีมา ช่วยบริหารจัดการด้านการเรียนการสอน เพื่อยกระดับและพัฒนา บัณฑิตสู่ความเป็นเลิศ ภายใต้วิสัยทัศน์ (Vision) มหาวิทยาลัยที่กล่าว ว่า "มหาวิทยาลัยเทคโนโลยีราชมงคลศรีวิชัย เน้นผลิตบัณฑิต นัก ปฏิบัติด้านวิทยาศาสตร์และเทคโนโลยี ที่คิดเป็น ทำเป็น และใช้เป็น ที่ มีคุณธรรมและจริยธรรม"

### คณะวิทยาศาสตร์และเทคโนโลยี มหาวิทยาลัยเทคโนโลยีราชมงคลศรีวิชัย วิทยาเขตนครศรีธรรมราช

# เป้าประสงค์

- เพื่อเพิ่มช่องทางให้นักศึกษาสามารถเรียนรู้และศึกษาบทเรียนได้ จากทุกที่ทุกเวลา โดยอาศัยเทคโนโลยีสารสนเทศที่มีให้บริการจาก มหาวิทยาลัยและจากแหล่งอื่นๆ
- เพื่อเพิ่มช่องทางสำหรับการติดต่อสื่อสารระหว่างอาจารย์ผู้สอน กับนักศึกษานอกเหนือจากในคาบสอน

มหาวิทยาลัยเทคโนโลยีราชมงคลศรีวิชัย วิทยาเขตนครศรีธรรมราช

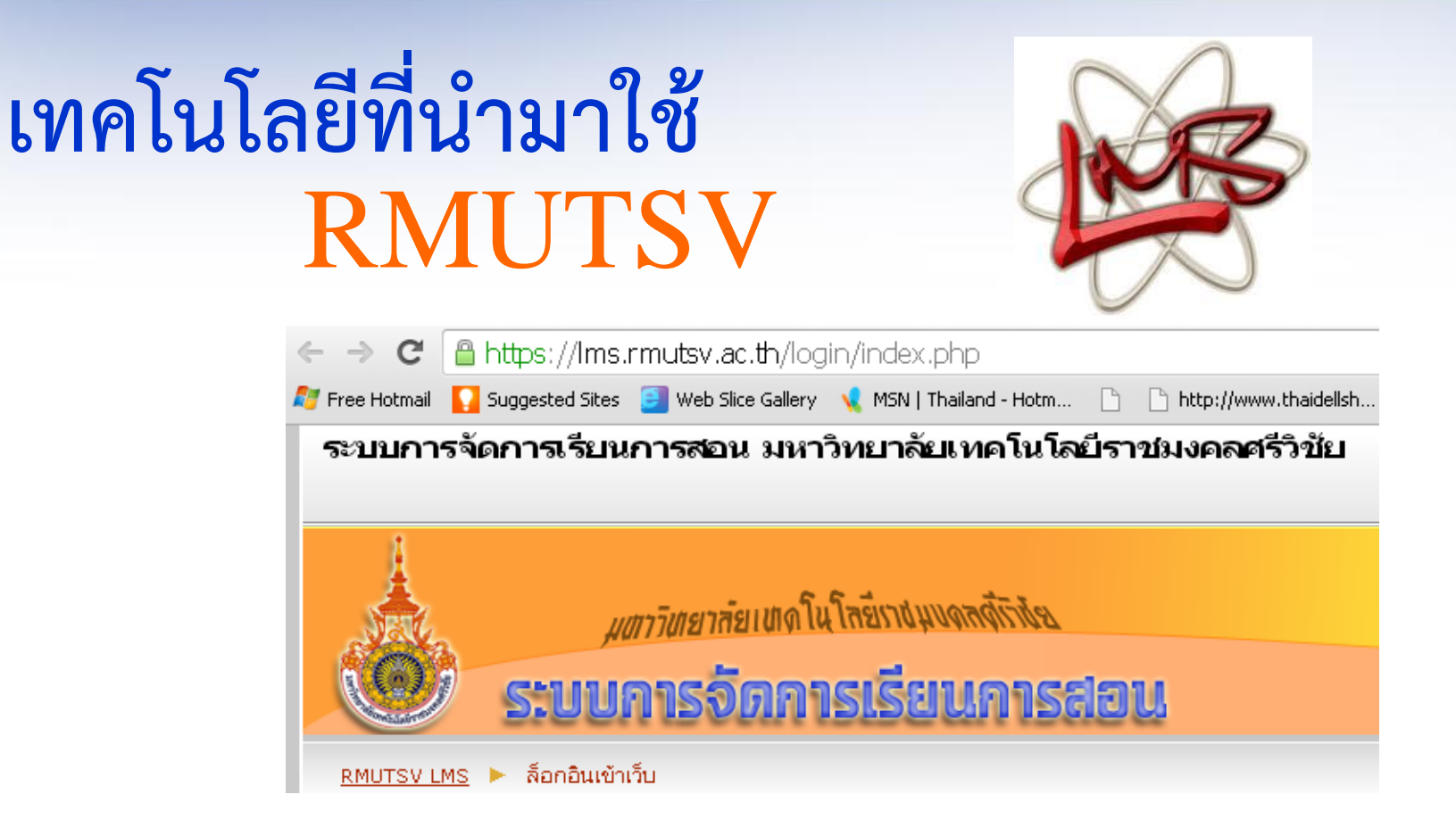

เป็น Application ของมหาวิทยาลัยเป็นผู้ดำเนินการสร้างระบบ

มหาวิทยาลัยเทคโนโลยีราชมงคลศรีวิชัย วิทยาเขตนครศรีธรรมราช

7

# เทคโนโลยีที่นำมาใช้ (ต่อ)

#### Google Apps for Education

Is it right for you?

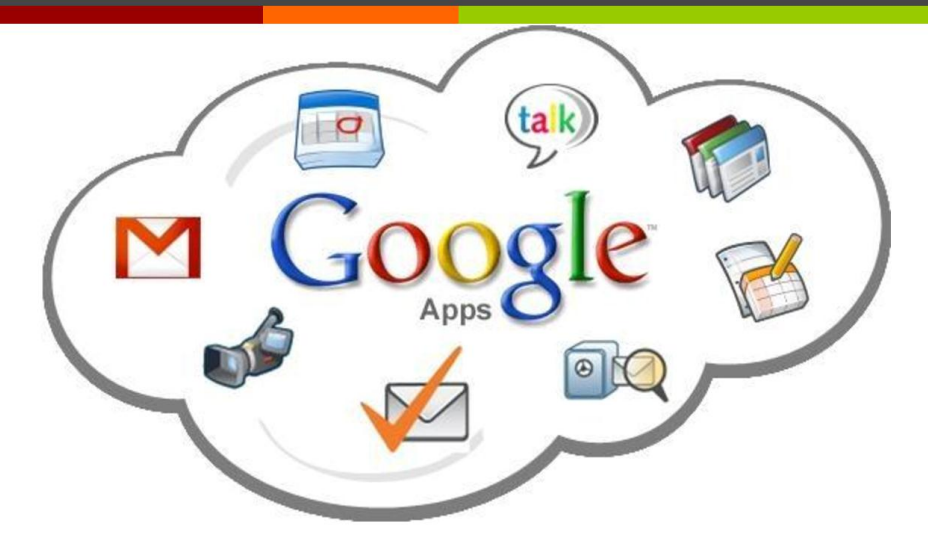

เป็นบริการของ Google
หน่วยงานไม่ต้องสร้างระบบ
มีหลายระบบให้ใช้งาน
ใช้งานได้จากหลายอุปกรณ์
ฟรี

มหาวิทยาลัยเทคโนโลยีราชมงคลศรีวิชัย วิทยาเขตนครศรีธรรมราช

# เทคโนโลยีที่นำมาใช้ (ต่อ)

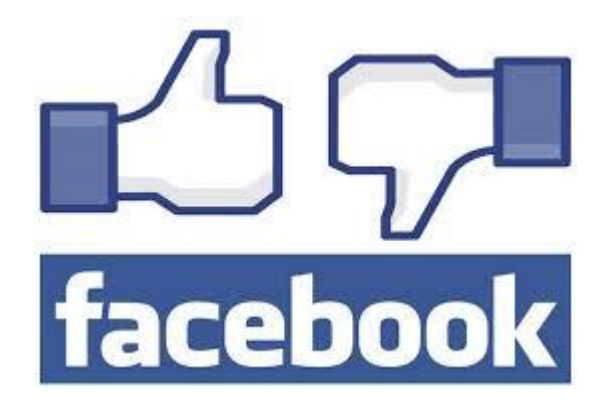

 เป็น บริการบนอินเทอร์เน็ตที่ทำให้ผู้ใช้ สามารถติดต่อสื่อสารและร่วมทำกิจกรรมกับ คนอื่นๆ ได้ เช่น การตั้งประเด็นถามตอบ โพ สต์รูปภาพ โพสต์คลิปวิดีโอ เขียนบทความ หรือบล็อก แชทคุยกันเรียลไทมล์

มหาวิทยาลัยเทคโนโลยีราชมงคลศรีวิชัย วิทยาเขตนครศรีธรรมราช

# เทคโนโลยีที่นำมาใช้ (ต่อ)

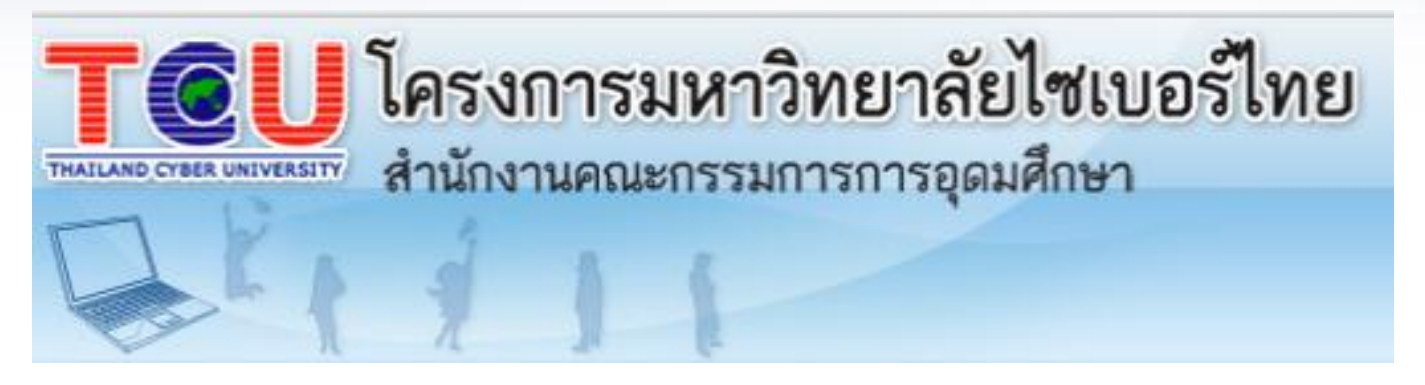

เป็นโครงการจัดการเรียนการสอนผ่าน Internet โดยสำนักงานคณะกรรมการ การอุดมศึกษา
เนื้อหาวิชาจากอาจารย์ผู้เชี่ยวชาญในแต่ละมหาวิทยาลัยที่เป็นสมาชิก
มีหลักสูตรเรียนตามอัธยาศัย ประกาศนียบัตร ปริญญาตรี ปริญญาโท

อ้างอิง http://www.thaicyberu.go.th/

มหาวิทยาลัยเทคโนโลยีราชมงคลศรีวิชัย วิทยาเขตนครศรีธรรมราช

# <mark>ขั้นตอนการปฏิบัติ</mark> ระบบ RMUTSV

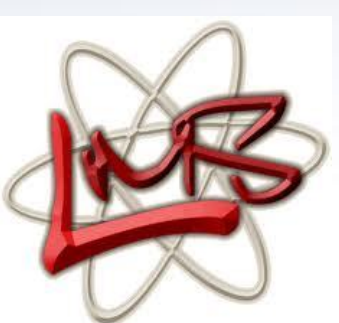

1. สมัครขอรหัส e-passport จากทางมหาวิทยาลัยที่ <u>http://epassport.rmutsv.ac.th/</u>

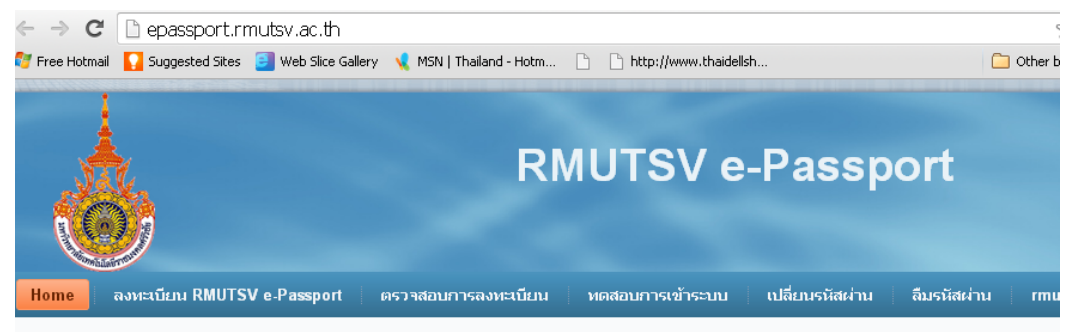

#### **RMUTSV** e-Passport

ขั้นตอนสำหรับการลงทะเบียน e-Passport สำหรับนักศึกษา

1. นักศึกษาต้องกรอกข้อมูลของนักศึกษาให้ครบถ้วนก่อน ในเวบ http://e-service.rmutsv.ac.th โดยกรอกรหัสนักศึกษาและใช้รหัสผ่านเป็นรหัสประจำตัวประชาชน

2. ลงทะเบียนบัญชีผู้ใช้งานอินเตอร์เน็ต (e-Passport) โดยเข้าในเมนู <mark>ลงทะเบียน RMUTSV e-Passport</mark>

3. กรอกข้อมูลรหัสนักศึกษา จำนวน 12 หลัก รหัสประจำตัวประชาชน และตั้งรหัสผ่าน

4. เมื่อลงทะเบียนสำเร็จแล้ว ระบบจะแจ้งชื่อผู้ใช้และรหัสผ่านที่ได้ตั้งไว้ ให้นักศึกษาใช้ชื่อผู้ใช้และรหัสผ่านสำหรับการใช้งานระบบแสดงตัวตนและระบบสารสนเทศอื่น ๆ

#### มหาวิทยาลัยเทคโนโลยีราชมงคลศรีวิชัย วิทยาเขตนครศรีธรรมราช

# <mark>ขั้นตอนการปฏิบัติ</mark> ระบบ **RMUTSV**

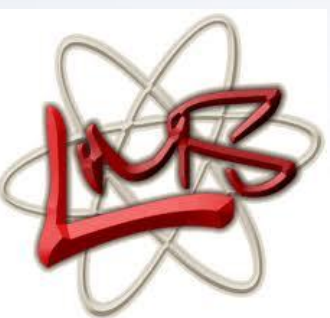

#### 2. Login เข้าระบบที่ <u>https://lms.rmutsv.ac.th/login/index.php</u>

| $\leftrightarrow \rightarrow c$ | 🔒 https://lms.rmutsv.ac.th/login/index.php                                                                                                    |                                                                                                    |
|---------------------------------|----------------------------------------------------------------------------------------------------|----------------------------------------------------------------------------------------------------|
| 灯 Free Hotmail                  | l 🛛 🌄 Suggested Sites 🛛 🧧 Web Slice Gallery 🛛 📢 MSN   Thailand - Ho                                                                                                    | otm 🗋 🗋 http://www.thaidellsh 🗀 C                                                                                                    |
| ระบบกา                          | ารจัดการเรียนการสอน มหาวิทยาลัยเทคโข                                                                                                    | น <b>โลยีราชมงคลศรีวิชัย</b> ดุณยังไม่ได้เข้าสู่ระบบค่ะ (เข้าสู่ร                                                                                                    |
| RMUTSV                          | <i>มสาวิตยาลัยเพดโนโลย</i> ์เวงัมงจลดีเวงั<br>5:บบการอัดการเรียนกา<br>เพร ► ล็อกอินเข่าเว็บ                                                                                                    | 56 <b>0U</b> Lei                                                                                                    |
|                                 | กลับมาที่เว็บไซด์นี้?                                                                                                    | คุณเข้ามาที่นี่เป็นครั้งแรกหรือเปล่าคะ                                                                                                    |
| (                               | เข้าสู่ระบบโดยใช้ชื่อผู้ใช้และรหัสผ่านของคุณ<br>(เว็บบราวเซอร์ที่คุณใช้ข้องอนุญาดให้รับ cookies)@<br>ชื่อผู้ใช้e-Passport<br>รหัสผ่าน<br><br>บุคคลทั่วไปสามารถเข้าชมได้เฉพาะ<br>รายวิชาที่มี สัญลักษณ์หน้าคนติดอย่ นั่น | ขั้นดอนการสู่ระบบครั้งแรก<br>สำหรับอาจารย์ผู้สอน<br>1. เข้าสู่ระบบโดยใช้ ชื่อผู้ใช้ รหัสผ่าน e-Passport<br>2. อาจารย์ผู้สอนเข้าไปอัพเดทข้อมูลส่วนด้วของ<br>ท่านและตรวจสอบข้อมูลดัง<br>กล่าวว่าถูกต้องหรือไม่<br>3. อาจารย์ผู้สอนสามารถสร้างรายวิชาได้ทันที |

 ทำตามคำแนะนำจากเว็บไซต์ 11 หรือเข้ารับการอบรมการใช้งาน ระบบ LMS

#### มหาวิทยาลัยเทคโนโลยีราชมงคลศรีวิชัย วิทยาเขตนครศรีธรรมราช

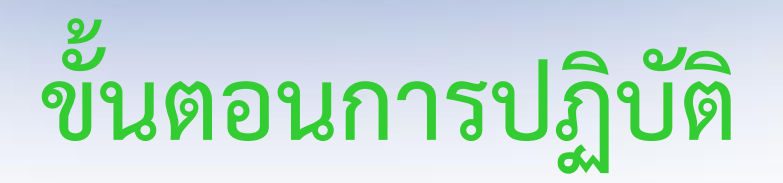

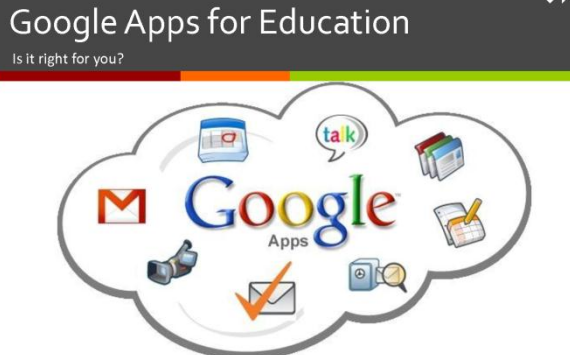

#### 1. สมัคร Gmail ซึ่งเป็นระบบเมล์ ของ Google ที่

https://accounts.google.com/ServiceLogin?hl=th&continue=https://www.google.co.th/

| 🔀 นัญชีของ Google 🗙 🚬                                                                                                    |                                                               |              |                           |
|----------------------------------------------------------------------------------------------------|---------------------------------------------------------------|--------------|---------------------------|
| ← → C 🔒 https://accounts.google.com/ServiceLogin?hl=th&continu                                                                                 | e=https://www.google.co.th/                                   | 52           |                           |
| 灯 Free Hotmail 🛛 Suggested Sites 🧧 Web Slice Gallery 🤸 MSN   Thailand - Hotm 🗅 🗋                                                               | http://www.thaidellsh                                         | 📋 Other book |                           |
| Google                                                                                                    |                                                               | สมัตรใช้งาน  | 1. Click ตระสมัครใช้งาน   |
|                                                                                                    |                                                               |              |                           |
|                                                                                                    | ลงชื่อเข้าใช้งาน                                              | Google       |                           |
|                                                                                                    | อีเมล                                                         |              | 94 0 0                    |
|                                                                                                    |                                                               |              | 3. กรอกข้อมูลตามค้าแนะน้ำ |
| รหัสผ่านเดียว ทอบริการของ Google                                                                                                    | รหัสผ่าน                                                      |              | Ŭ                         |
| คุณสามารถใช้ประโยชน์จาก Google ได้มากที่สุด เพียงแต่ลงชื่อเข้าใช้ โดยคุณ                                                                       |                                                               |              |                           |
| ต้องการเพียงชื่อผู้ใช้และรหัสผ่านเดี้ยวเพื่อปลดลื่อกคุณลักษณะต่างๆ จากบริการที่<br>คุณใช้งานอยู่ทุกวัน เช่น Gmail, แผนที่, Google+ และ YouTube | ลงชื่อเข้าใช้งาน                                              |              |                           |
|                                                                                                    | อยู่ในสถานะลงชื่อเข้าใช้<br>หากไม่สามารถเข้าถึงบัญชีของคุณได้ |              |                           |

7

มหาวิทยาลัยเทคโนโลยีราชมงคลศรีวิชัย วิทยาเขตนครศรีธรรมราช

### **RMUTSV Gmail**

กรณีเป็นบุคลากรหรือนักศึกษาของมหาวิทยาลัยที่มี e-passport แล้ว สามารถใช้งานได้ เลยโดยไม่ต้องสมัคร Gmail โดยไปที่ <u>https://gapps.rmutsv.ac.th/gapps-login/</u>

| Rajamangala Univørsity o | of Technology Srivijaya                                                                                                    |                                                |
|--------------------------|----------------------------------------------------------------------------------------------------|------------------------------------------------|
| Google Apps              | Powered by Google Apps for Education<br>Sign in<br>atusšuueanesustitueriniu<br>Username RMUTSV e-Passport<br>@rmutsv.ac.th | ใช้ e-passport ของมหาวิทยาลัย<br>ในการเข้าระบบ |
|                          | Pessword<br>sign in<br>Register RMUSV Mail<br>Inilishaunu<br>Change your password                                          | ทำตามคำแนะนำของเว็บไซต์                        |

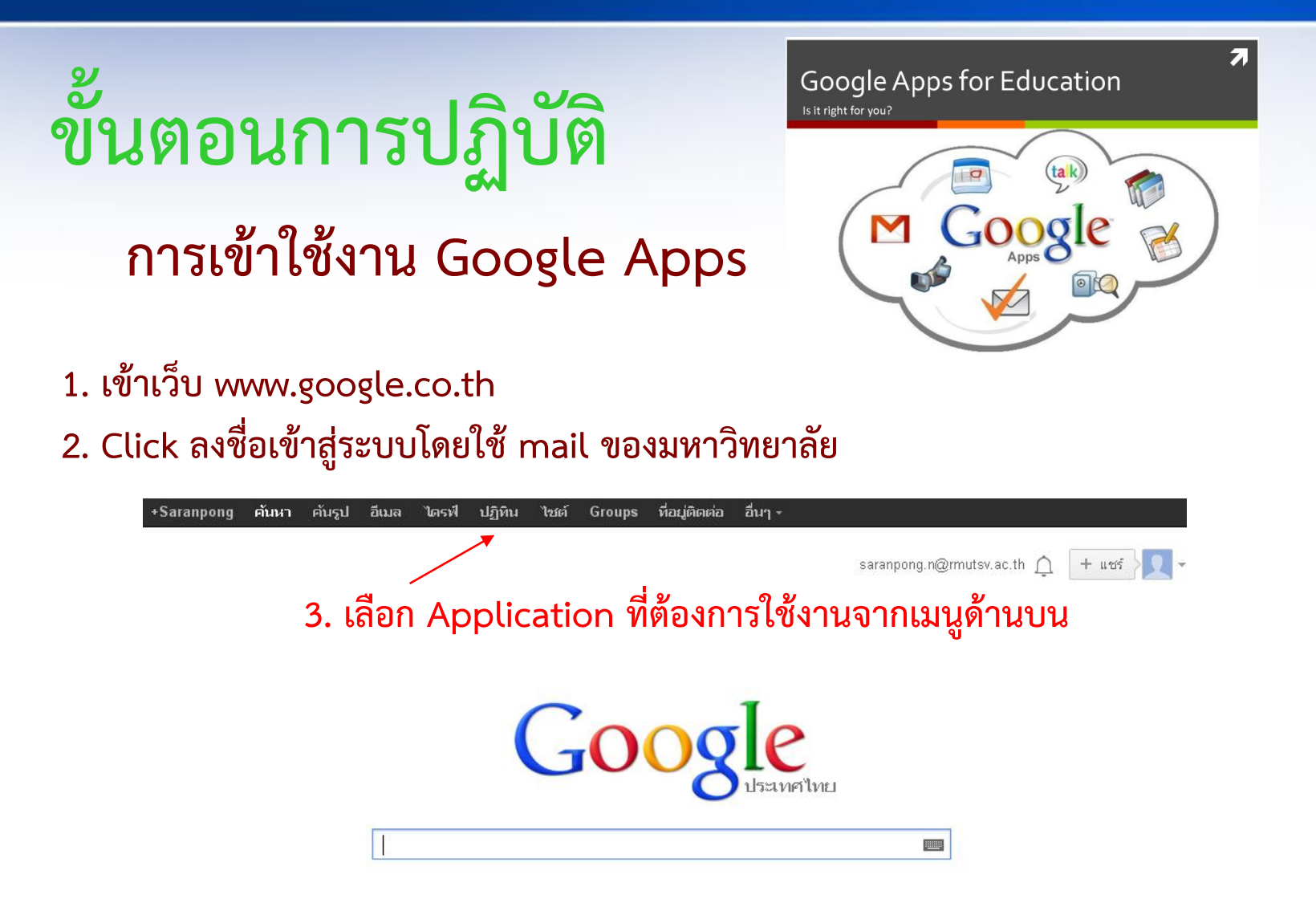

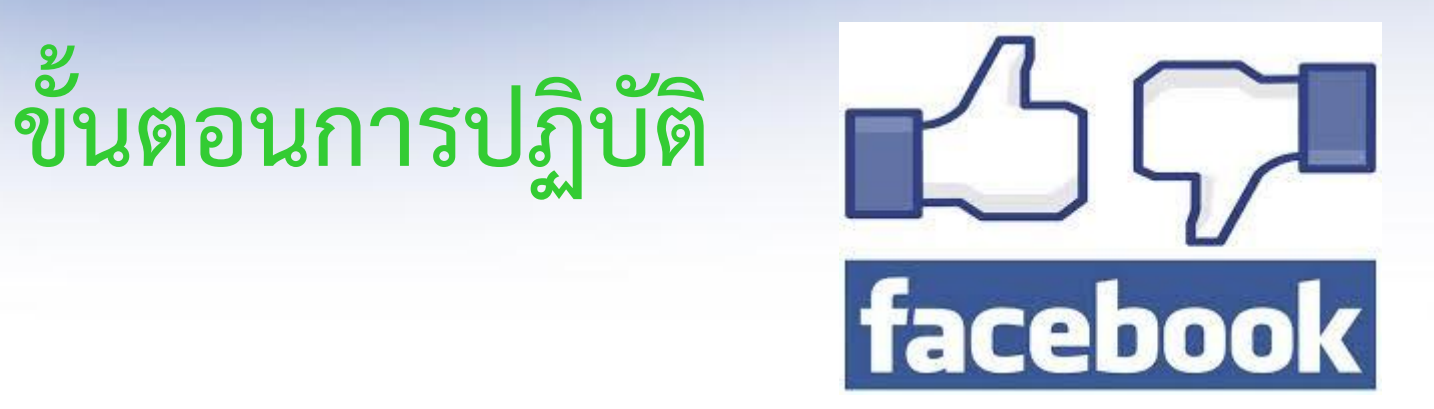

- 1. สมัครสมาชิกเพื่อเข้าใช้งาน Facebook ที่เว็บไซน์ <u>www.facebook.com</u>
- 2. ลงชื่อเข้าใช้งาน

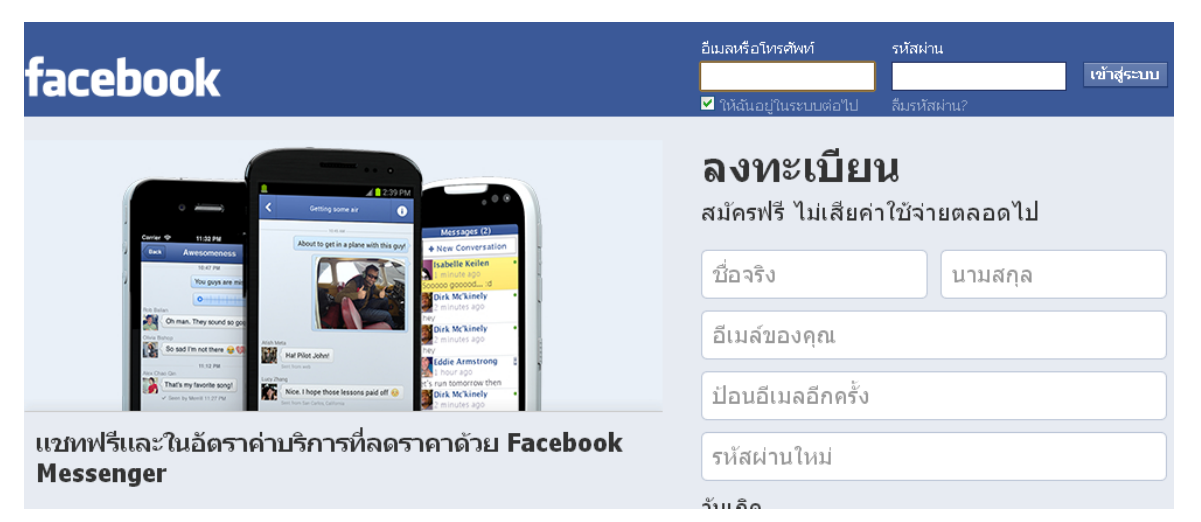

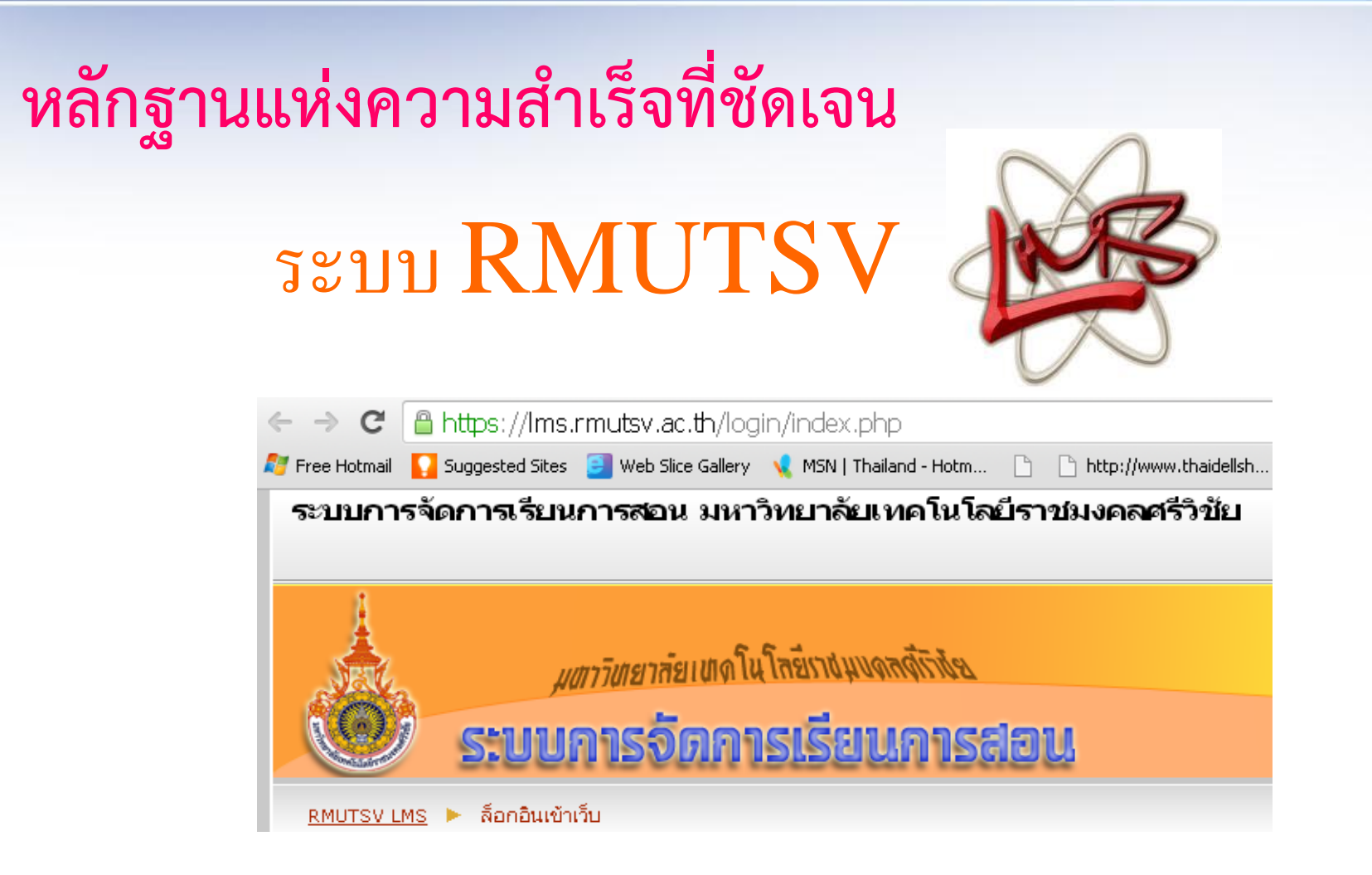

| <i>มตาวิตยาลัยเพ</i> ดโนโลยีราชมุนดลดีรัวช่อ<br>ระบบการจัดการเรียนการส | idu                                                  | Learning Management System | ana -    |
|------------------------------------------------------------------------|------------------------------------------------------|----------------------------|----------|
| <u>RMUTSV LMS</u> 🕨 ประเภทของรายวิชา 🕨 สาขาวิชาเทคโนโลยีสารสนเทศ       |                                                      | เริ่มกา                    | รแก้ไขใน |
| ประเภทของรายวิชา:                                                      | คณะวิทยาศาสตร์และเทคโนโลยี / สาขาวิชาเทคโนโลยีสารสนเ | ทศ                         |          |
|                                                                        | หน้า: 1 2 3 4 (ต่อไป)                                |                            |          |
|                                                                        | รายวิชาทั้งหมด                                       |                            |          |
| 02-424-001 โปรแกรมสำเร็จรูป (อ.ศศิธร เลิศไกร)                          |                                                      | 1                          |          |
| 02-411-201 โครงสร้างระบบสารสนเทศ (อ.ศศิธร เลิศไกร)                     |                                                      | 1                          | 0        |
| 02-412-301 การควบคุมและความปลอดภัยของระบบสารสนเทศ (                    | <ol> <li>ดศิธร เลิศไกร)</li> </ol>                   | 1                          | 0        |
| 02-411-318 อัลกอริทึม (อ.วิสาลักข์)                                    |                                                      |                            | 2        |
| 02-424-003 ระบบฐานข้อมูลขั้นสูง (อ.วิสาลักข์)                          |                                                      |                            | 2        |
| [1/2556 อ.นฤมล] 02-412-201 สถาปัตยกรรมคอมพิวเตอร์                      |                                                      | 5                          | 0        |
| [1/2556 อ.นฤมล] 02-411-201 โครงสร้างระบบสารสนเทศ                       |                                                      | 1                          | 0        |
| 02-414-201 โครงสร้างข้อมูลและขั้นตอนวิธี 1/56 อ.กลอยใจ ครุข            | าจ้อน                                                | ٢                          | 0        |
| 02-411-423 สัมมนาทางเทคโนโลยีสารสนเทศ 1/2556 อ.กลอยใ                   | จ ครุฑาจ้อน                                          |                            | 0        |
| โครงงานทางเทคโนโลยีสารสนเทศ ภาคเรียนที่1/2556 อ.กรกฎ ถนึม              | กาญจน์                                               |                            |          |
| การเตรียมโครงงานทางเทคโนโลยีสารสนเทศ ภาคเรียนที่1/2556 อ.ก             | ารกฎ ถนิมกาญจน์                                      |                            |          |
| 02-414-101 คณิตศาสตร์และสถิติสำหรับเทคโนโลยีสารสนเทศ 1/2               | 2556 อ.กลอยใจ ครุฑจ้อน                               | 1                          | 0        |
| 02-421-012 เทคโนโลยีการพัฒนาเว็บแอพพลิเคชั่น 1/2556 อ.กล               | อยใจ ครุฑจ้อน                                        | 1                          | 0        |
| 02-413-203 ระบบฐานข้อมูล(Database Systems) 1/2556 อ                    | กลอยใจ ครุฑจ้อน                                      | 1                          |          |

#### มหาวิทยาลัยเทคโนโลยีราชมงคลศรีวิชัย วิทยาเขตนครศรีธรรมราช

ทางคณะวิทยาศาสตร์และเทคโนโลยี ได้พัฒนาศักยภาพและส่งเสริมให้ อาจารย์ภายในคณะฯได้มีความรู้การจัดการเรียนการสอนด้วยเทคโนโลยี ระบบ LMS ขึ้นของทางมหาวิทยาลัย โดยได้รับความรู้จากการจัดอบรม การใช้งานระบบที่สนับสนุนจากฝ่ายวิทยบริการ หรือทางสาขา วิทยาศาสตร์คอมพิวเตอร์

#### มหาวิทยาลัยเทคโนโลยีราชมงคลศรีวิชัย วิทยาเขตนครศรีธรรมราช

#### โครงการอบรมเชิงปฏิบัติการ LMS

อัพเดทล่าสุดเมื่อ มากกว่าหนึ่งปี 🙆

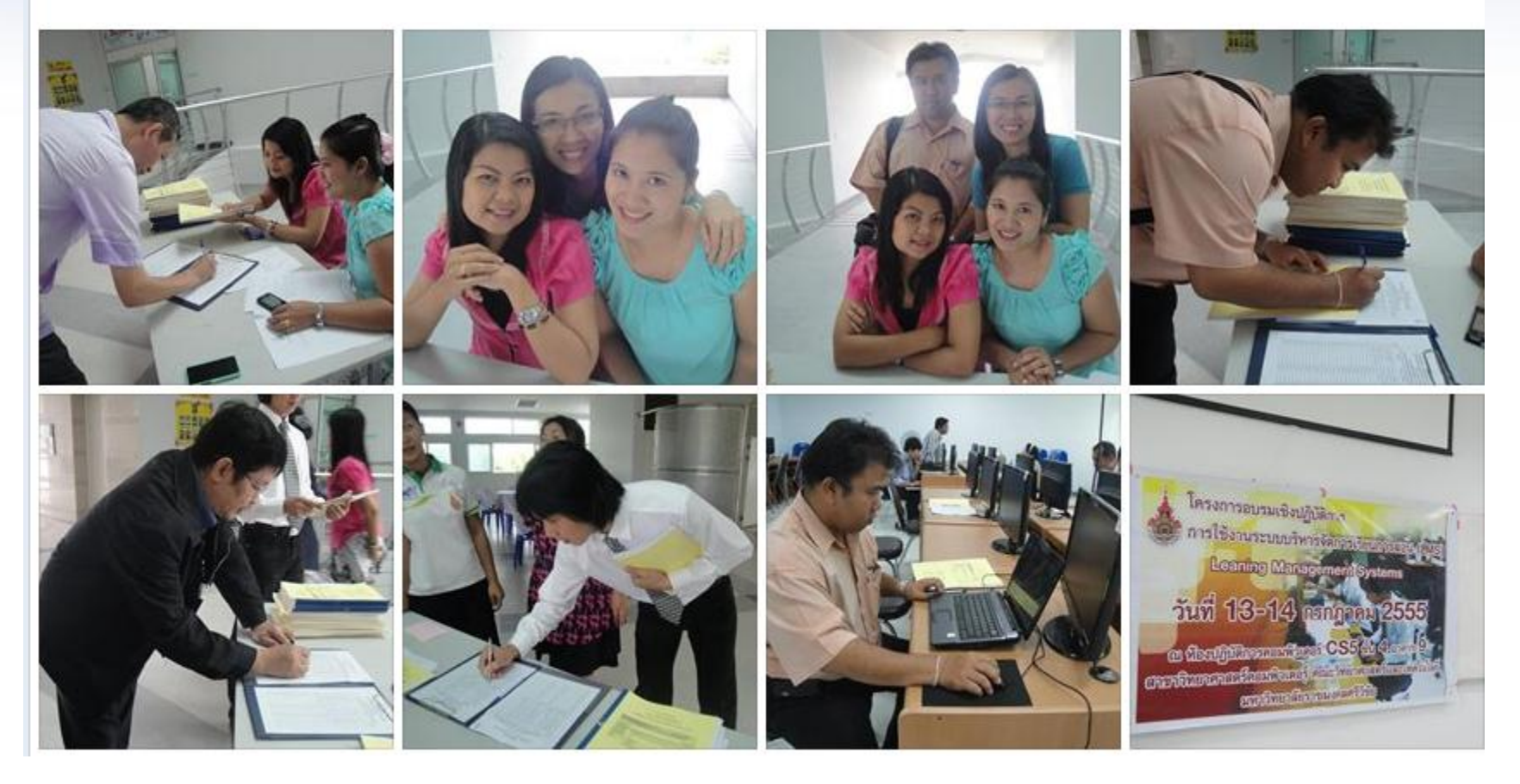

### คณะวิทยาศาสตร์และเทคโนโลยี มหาวิทยาลัยเทคโนโลยีราชมงคลศรีวิชัย วิทยาเขตนครศรีธรรมราช

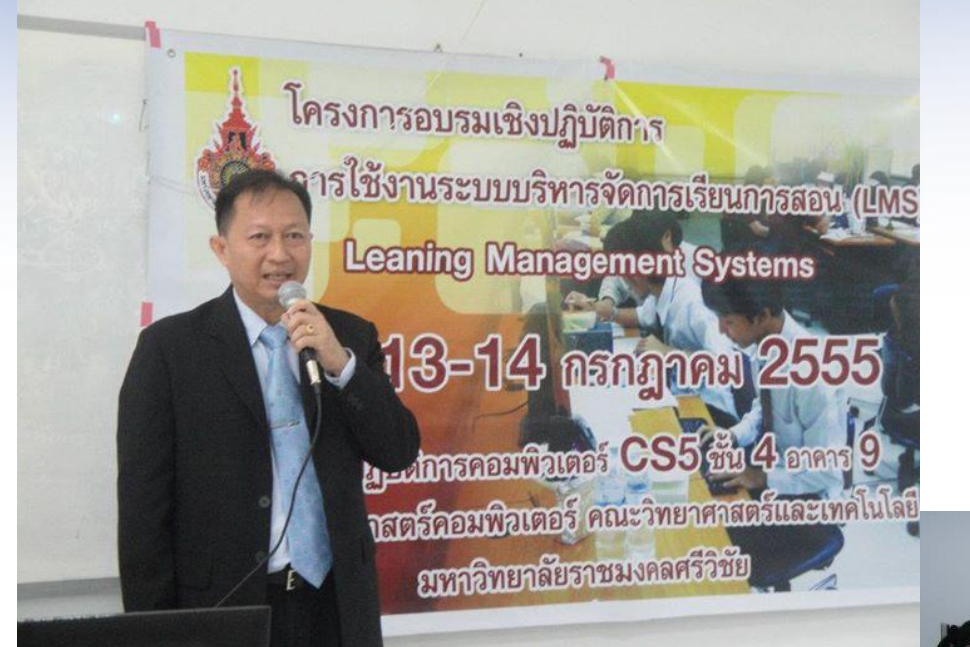

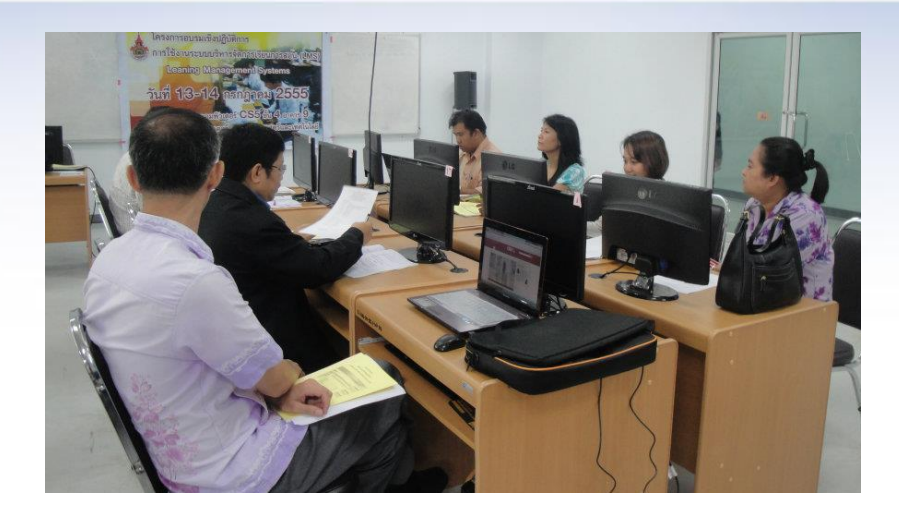

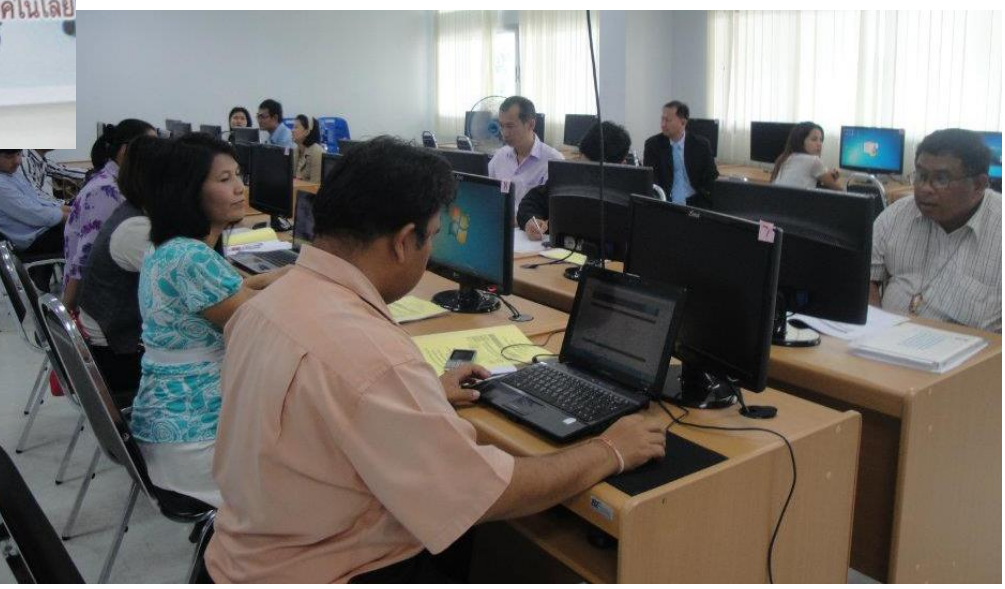

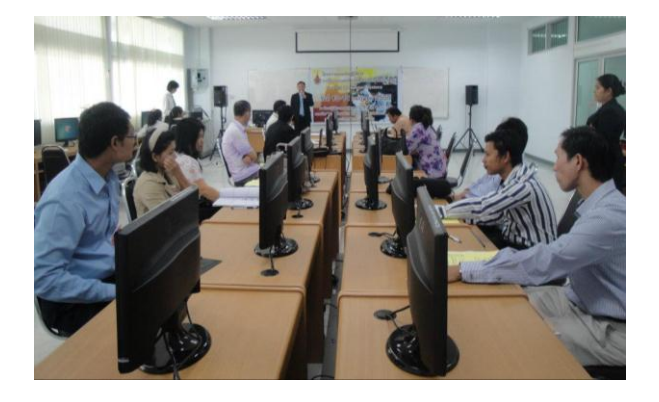

มหาวิทยาลัยเทคโนโลยีราชมงคลศรีวิชัย วิทยาเขตนครศรีธรรมราช

# หลักฐานแห่งความสำเร็จที่ชัดเจน

#### Rajamangala University of Technology Srivijaya

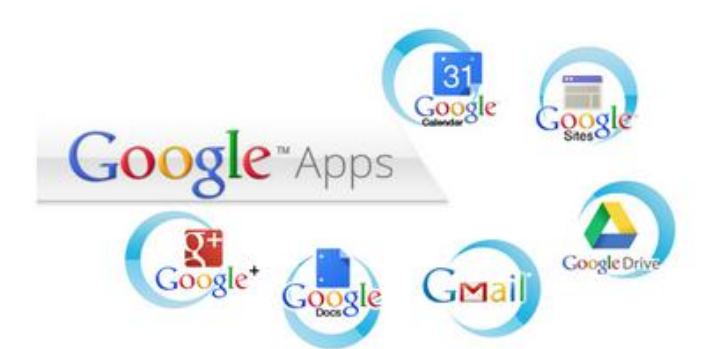

|           | สำหรับบุคลากรมหาวิท <mark>ยา</mark> ลัยฯ เท่านั้น |
|-----------|---------------------------------------------------|
| Isemame   | RMUTSV e-Passport                                 |
|           | @rmutsv.ac.th                                     |
|           |                                                   |
| Peissword |                                                   |

Powered by Google Apps for Education

มหาวิทยาลัยเทคโนโลยีราชมงคลศรีวิชัย วิทยาเขตนครศรีธรรมราช

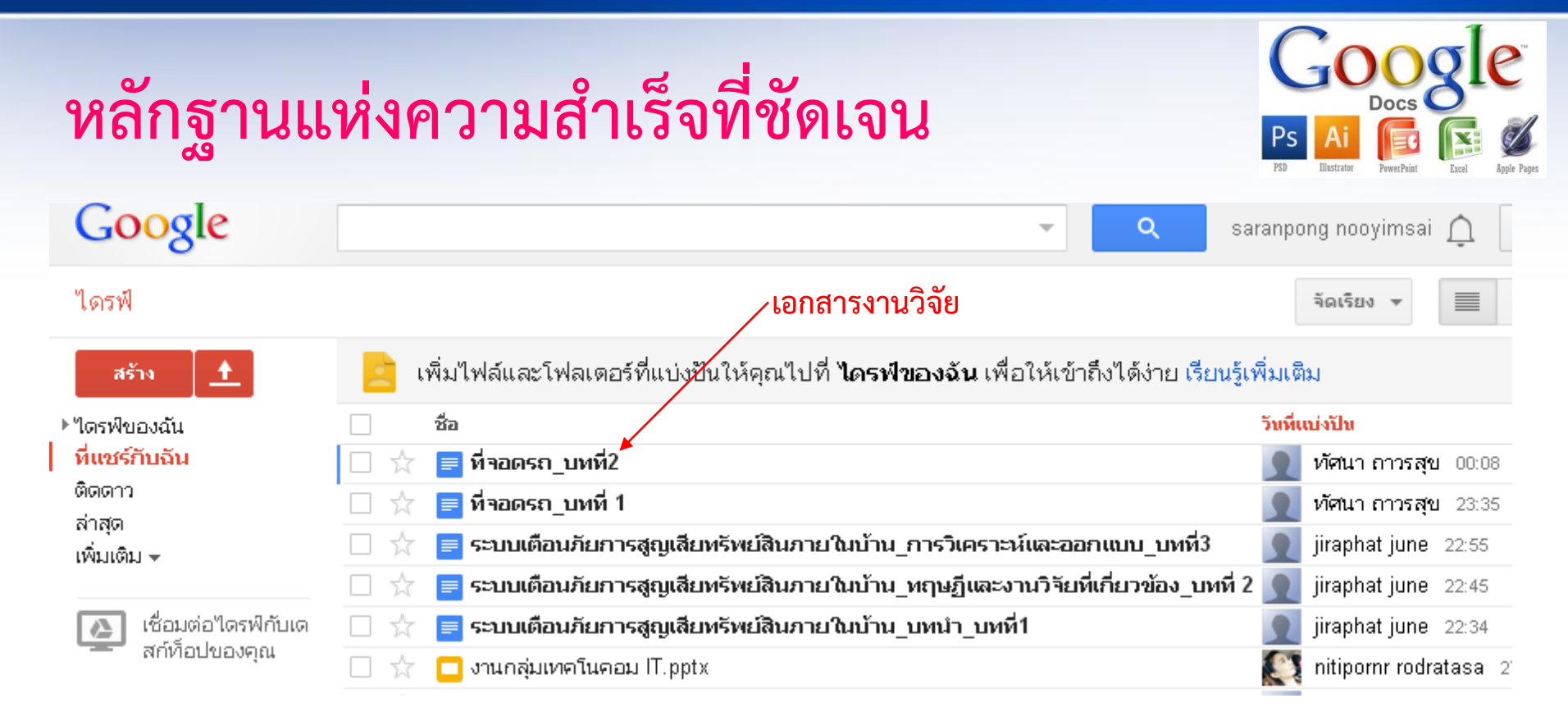

ร่วมกันแก้ไขเอกสารต่าง ๆ ร่วมกันกับนักศึกษาในที่ปรึกษาโครงการวิจัย โดยให้นักศึกษาทำการ แก้ไขตามความคิดของ<mark>ตนเองก่อน</mark> และเมื่ออาจารย์เห็นข้อความไม่เหมาะสมก็สามารถพิมพ์<mark>แก้ไข</mark> <mark>ได้ทันทีโดยนักศึกษาที่ใช้งานอีกเครื่องก็เห็นการแก้ไขดังกล่าวด้วย</mark>

#### มหาวิทยาลัยเทคโนโลยีราชมงคลศรีวิชัย วิทยาเขตนครศรีธรรมราช

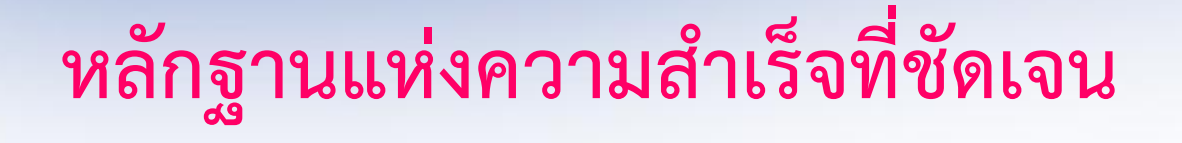

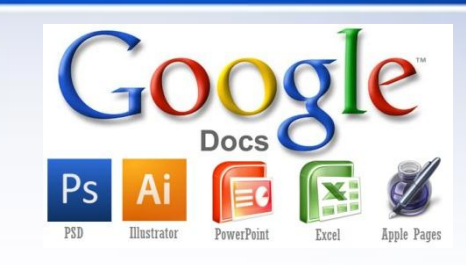

| 28 Google ปฏิทิน   | น 🛛 🗙 🚺 ใช้ร่วมกันกับฉัน - Google Drivi 🗙 🎽 📃 ระบบเดือนกัยการสูญเสียทรัพย์ 🗙 🚺                                                                                                    |                                   |                               |
|--------------------|----------------------------------------------------------------------------------------------------|-----------------------------------|-------------------------------|
| ← → C'             | Attps://docs.google.com/document/d/1cA38qfmA1FqZN_w6n-BeoSB7oplYhnJZ6D                                                                                                    | 4VGUMy8BM/edit                    | ත් <b>=</b>                   |
| 7 Free Hotmail     | 🎦 Suggested Sites 🛛 🗐 Web Slice Gallery 📢 MSN   Thailand - Hotm 🗋 📄 http://www.thaidellsh                                                                                                    |                                   | 📋 Other bookmarks             |
| ระบบเ≀<br>ไฟล์ แก่ | ดือนภัยการสูญเสียทรัพย์สินภายในบ้าน_บทนำ_บทที่1 ☆ 🖿<br>ไ"ข แสดง แทรก รูปแบบ เครื่องมือ ตาราง ความช่วยเหลือ แก้ไขล่าสุดเมื่อ3 ชั่วโมงก่อนโดย jira                                                     | saran<br>ความคิดเห็บ<br>phat june | pong nooyimsai 👻<br>🔒 แม่งปัน |
| •                  | 🕋 📅 ซ้อดวามปกติ -   Angsana N   20   เพิ่มเติม - 🔗                                                                                                    | ประวัติการเก่ไข                   | ×                             |
|                    | บทที่ 1                                                                                                    | วันนี้ 13:06<br>∎jiraphat june    | -                             |
|                    | บทนำ                                                                                                    | วันนี้ 13:05<br>■ jiraphat june   |                               |
|                    | 1.1 ความสำคัญและที่มาของปัญหา                                                                                                    | วันนี้ 13:05<br>∎jiraphat june    |                               |
|                    | ปัจจุบันการรักษาความปลอดภัยมีความสำคัญต่อการดำรงชีวิตประจำวัน เห็นได้จากการคื                                                                                                    | วันนี้ 13:02<br>■jiraphat june    |                               |
|                    | พัฒนาเทคโนโลยีต่าง ๆ เพื่อนำมาประยุกต์ไข้ในการป้องกันภัยต่าง ๆ จากมิจฉาชีพหรือผู้ไม่ประสงศ์จ<br>ธรรมชาติต่าง ๆ เช่น กล้องวงจรปิค ล็อคประตูอัตโนมัติ การสแกนลายนิ้วมือเพื่อเปิคประตู ระบบหัวกระ       | วันนี้ 13:02<br>■ jiraphat june   |                               |
|                    | เพลิง เครื่องเตือนภัยน้ำท่วม สัญญาณเตือนภัย <sup>์</sup> ไฟไหม้ และการตรวจจับการบุกรุกโดยใช้เชนเซอร์แบบลำ                                                                                            | วันนี้ 13:01<br>■jiraphat june    |                               |
|                    | เป็นต้น การตรวจจับการบุกรุก โดยใช้เซนเซอร์แบบลำแสงเดียวเป็นเครื่องมือการตรวจจับชนิดหนึ่งที่นิย<br>แมนช่นรวม เวื้อ ราวารรวจไปเหมาะบราเรือวระจำนนแน่นจำ สามารรบ มั้นสื่อ เวลา เวลา จังเชนิดหนึ่งที่นิย | วันนี้ 13:00<br>■jiraphat june    |                               |
|                    | แพรหลาย เนองจากเราหา เมลูงมากและมาารทางานแมนยา สามารถแจงเตอนการบุกรุกดวยเสยง เหลู เซท<br>เชื่ออเมื่องนาดตราย - แต้ไปสายเรอบเรี้มเมืองเอาระเอรอก้อยเสีย ใน้น้ำได้มีอย่างอา ซิเออเมื่องนาดตราย         | วันนี้ 12:59                      |                               |

-สามารถดูประวัติการ แก้ไขได้ว่าใครแก้ไขตรง ส่วนใดไปบ้าง เมื่อใด -สามารถพิมพ์เอกสาร พร้อมกันได้และมีสีแยกว่า ใครเป็นคนพิมพ์

#### หน้าจอขณะแก้ไขเอกสาร

#### มหาวิทยาลัยเทคโนโลยีราชมงคลศรีวิชัย วิทยาเขตนครศรีธรรมราช

# หลักฐานแห่งความสำเร็จที่ชัดเจน

| Goo    | ogle+ Gm                         | ail ເວັ້ນ                                      | ไซต์                             | เพิ่มเดิ        |
|--------|----------------------------------|------------------------------------------------|----------------------------------|-----------------|
|        |                                  |                                                |                                  | ค้นหาในเอกสาร   |
|        | หน้าแรก                          | ที่ฉันเป็นเจ้าของ                              | ติดดาว                           | Ø               |
| มื่อวา | านนี้                            |                                                |                                  |                 |
| =      | <b>ระบบเดือน</b><br>jiraphat ju  | <b>กัยการสูญเสียทรั</b><br>ne ถึง ผู้ทำงานร่วม | <b>พย์สินภายใน</b><br>เก้น 1 ราย | บ้าน_การวิเคราะ |
|        | <b>ที่จอดรถ_1</b><br>ทัศนา ถาวรส | <b>เทที่2</b><br>เข ถึง ผู้ทำงานร่วม <i>ใ</i>  | าัน 3 ราย                        | Ĩ               |
|        | <b>ที่จอดรถ_1</b><br>ทัศนา ถาวรส | <b>เทที่ 1</b><br>เข ถึง ผู้ทำงานร่วมก่        | าัน 3 ราย                        | 1               |
| ปดา    | ห์นี้                            |                                                |                                  |                 |
| =      | <b>ระบบเดือน</b><br>jiraphat ju  | <b>กัยการสูญเสียทรั</b><br>ne ถึง ผู้ทำงานร่วม | <b>พย์สินภายใน</b><br>เก้น 1 ราย | บ้าน_ทฤษฎีและง  |
|        | ระบบเดือน                        | กัยการสูญเสียทรั                               | พย์สินภายใน                      | บ้าน_บทนำ_บทเ   |

สนิสา จลนวล ถึง ผู้ทำงานร่วมกัน 1 ราย

 Image: Construction of the state of the state of the

#### บทที่ 1 บทนำ

#### 1.1 ความสำคัญและที่มา

ในปัจจบันมีการขยายตัวทางเศรษฐกิจ และทำให้จำนวนของประชากรเพิ่มขึ้นอย่างต่อ เนื่อง ให้มีความต้องการในการใช้ยานพาหนะเพิ่ม และในขณะนี้รัฐบาลได้มีนโยบายจัดทำ ขึ้น โครงการรถคันแรก แต่ขณะเดียวกันในตัวเมือง ใหญ่ ๆ เหล่านี้ มักจะมีพื้นที่การใช้สอยน้อยและมี ราคาแพง จึงจำเป็นที่จะต้องมีการใช้พื้นที่นั้น ๆ ให้เกิดประโยชน์สูงสุด ด้วยเหตุผลดังกล่าวจึง ทำให้เกิดปัญหาพื้นที่ในการจอดรถไม่เพียงจึง เป็นสิ่งที่จำเป็นอย่างยิ่ง ดังนั้นอยากจะแก้ไข ปัญหาเรื่องของพื้นที่ในการจอดรถ โดยลักษณะ ของการจอดรถตามสถานที่ต่าง ี อาทิเ*ข*่บ 

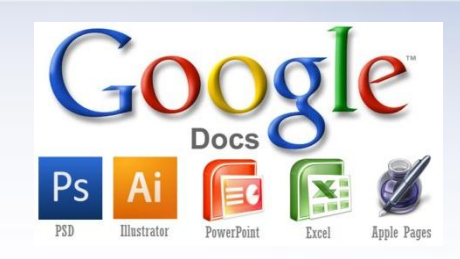

#### หน้าจอขณะแก้ไขเอกสารบน Smart Phone

มหาวิทยาลัยเทคโนโลยีราชมงคลศรีวิชัย วิทยาเขตนครศรีธรรมราช

# หลักฐานแห่งความสำเร็จที่ชัดเจน

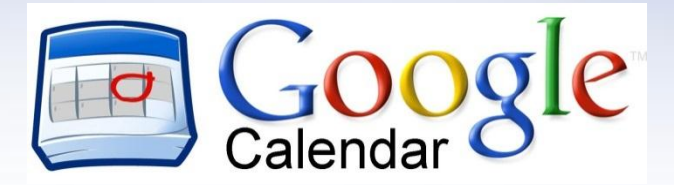

#### <mark>อาจารย์</mark>บันทึกกิจกรรมผ่านเว็บไซต์ หรือ ผ่านมือถือ

| Google                                    | ค้นหาปฏิทิเ                | l                    |                         |                    |                   | - 0              | coroppong n     |
|-------------------------------------------|----------------------------|----------------------|-------------------------|--------------------|-------------------|------------------|-----------------|
| ปฏิทิน                                    | วันนี้ <                   | > สิงหาด             | ກຈດรร<br>າມ 20<br>ເວລາ: | ม งาน<br>พฤ., 8 สิ | งหาคม             |                  | × 10            |
| สร้าง                                     | อา.                        | વ.                   | อ. เหตุกา               | รณ์:               |                   |                  |                 |
|                                           | 28                         | 29<br>สอบกลางกาค56   | 30                      | เช่น 19 น.         | ทานอาหารค่ำที่สีล | ม                |                 |
| ★ สงหาดม 2013 < ><br>อา. จ. อ. พ. พฤ.ศ.ส. |                            | อบรมพัฒนาเว็บไข      | ชต์ ปฏิทิน              | : ปฏิทินส่         | วนตัว อ.สราญพ     | เงศ์ หนูยิ้มซ้าย | ~               |
| 28 29 30 31 1 2 3                         |                            | -                    | ตรว                     |                    | Mailloneer        |                  |                 |
| 11 12 13 14 15 16 17                      | 4<br>(สอบกลางภาค5          | 5<br>61              | 0 01                    | עררוזאיוזי וווינזי | า เขาจกรรม »      |                  | นผู้เรื         |
| 18 19 20 21 22 23 24                      |                            | อบรมNetwork          |                         | 40.00              |                   |                  | บช.บบ น. ตงศาลห |
| 25 26 27 28 29 30 31                      |                            | ประชุมสภาวชาก        |                         | า 3:00 น. บระชุม   | L                 |                  |                 |
| 1 2 0 4 0 0 1                             | 11                         | 12                   | 13                      | 14                 | 15                | 16               | 17              |
| 🛛 ปฏิทินของฉัน 🛛 🔽                        |                            |                      |                         | 18:00 ม.ตรวณว      | ละสปดาหวทย        | ລວງໃດພ           |                 |
| 📕 ปฏิทินส่วนตัว อ.สราญพ                   |                            |                      |                         | 10.00 8.011444     |                   | M 10 10          |                 |
| งาน                                       | 10                         | 10                   | 20                      | 21                 | 22                | 22               | 24              |
| ปฏิทินการใช้ยานพาหนะ                      | เอ<br>ถี่พ้า บหาร ศรีวิชัย | าย<br>จตรับ          | 20                      | 21                 | 22                | 23               | 24              |
| ปฏิทินการใช้อาคารสถา                      | ร่วมพิธีเปิดกีฬาภา         | เยใน มหาร.ศรีวิชัย เ |                         |                    |                   |                  |                 |
| ปฏิทินการศึกษาคณะวิท                      | +2 เพิ่มเติม               | +2 เพิ่มเติม         |                         |                    |                   |                  |                 |
| 100 d                                     | 25                         | 26                   | 27                      | 28                 | 29                | 30               | 31              |
| 🛛 บฏทนอนๆ 🔄                               |                            | ประชุมอุทธรณ์รัง     | ประชุมคณบดีคล           | ซ้อมรับปริญญาเ     | ประชุมผู้บริหาร ค | รังที่ 8/2556    |                 |
| เพิ่มปฏิทินของเพื่อน                      |                            |                      | 08:30 น. ลงคะแน         |                    | ประชุมผู้บริหาร   |                  |                 |

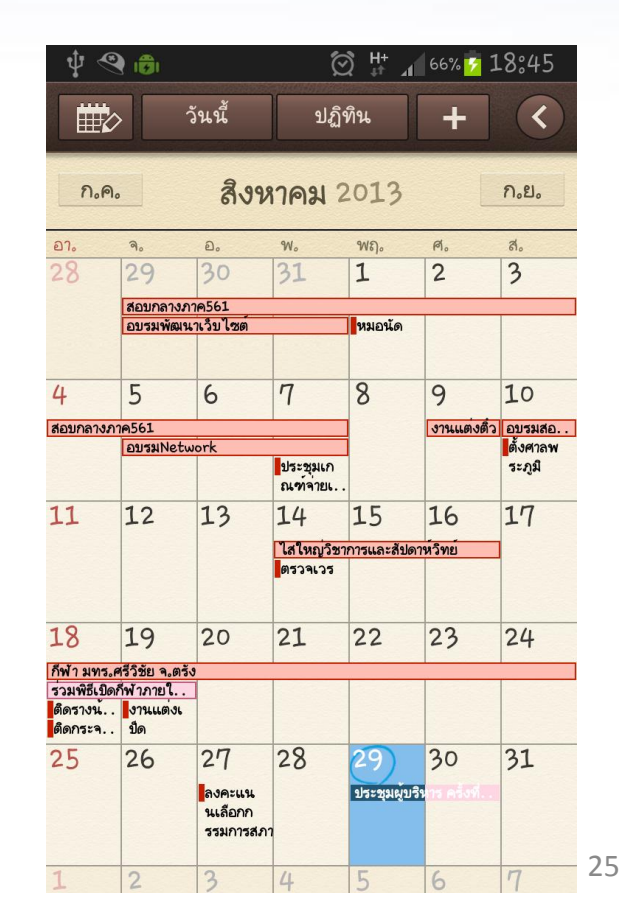

#### มหาวิทยาลัยเทคโนโลยีราชมงคลศรีวิชัย วิทยาเขตนครศรีธรรมราช

- การติดต่อสื่อสารและส่งงานทาง Email
- สามารถสร้างกลุ่มของ Inbox นักศึกษาแยกตามรายวิชาที่สอนได้ เพื่อง่ายในการเก็บ ข้อมูลและเรียกดูข้อมูลย้อนหลังเมื่อนักศึกษาส่งงาน

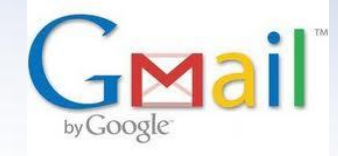

| Google                  | label:ออกแบบและพัฒนาเว็บit  | nitipornr rodratasa 🏚 🕂                                                                                                    | Share  |
|-------------------------|-----------------------------|----------------------------------------------------------------------------------------------------|--------|
| Gmail -                 | C more •                    | 1–16 of 16 < >                                                                                                    | - Q -  |
| COMPOSE                 | 🗌 📩 ⋗ kittisak              | เนื้อหาโปรเจค ครับอาจารย์ - สวัสด์ครับอาจารย์นิธิพร เอเองนะครับ ได้ส่ง File PDF เนื้อหาโปรเจคมาแล้วนะครับ Mr.Kittisak Kaewvijit 🥏 | Jul 29 |
| Inbox (40)              | 🗌 📩 💌 Tom casnova           | <b>ใบงานที่ 3</b> - ออกแบบเว็บไซต์ http://rambutanschool.wordpress.com/                                                           | Jul 28 |
| Important               | 🗌 📩 » นงลักษณ์ เพ็ชรมาก     | web - http://appleteam2013.wordpress.com/ นางสาวจิราพร ชินศรี รหัส009 IT 441 นางสาวนงลักษณ์ เพ็ชรมาก รหัส                         | Jul 25 |
| Chats                   | 🗌 📩 💌 Nujjaree Sittichai    | นุชจรี สิทธิชัย IT441 รหัส024 - http://louknaidang.wordpress.com/                                                                 | Jul 24 |
| Categories              | 🗌 📩 » จิตสุภา แสงเงิน       | ส่งความคืบหน้าแปลสัมนาค่ะ น.ส.จิตสุภา แสงเงิน - http://kiwiteam2013.wordpress.com/                                                | Jul 21 |
| ▶ Circles 📎             | 🗌 📩 💌 Tom casnova           | <b>สัมมนาภาษาไทย ครั้งที่ 1</b> - สัมมนาภาษาไทย http://rambutanschool.wordpress.com/profile/%E0%B8%AA%E0%B8%B1%E0%B8%A1%E         | Jul 18 |
| [Imap]/Sent             | 🗌 📩 » นงลักษณ์ เพ็ชรมาก     | <b>สัมมนาภาษาไทย</b> - สัมมนาภาษาไทย http://appleteam2013.wordpress.com/ นางสาวจิราพร ชิณศรี รหัส 009 IT 441 นางสาวนงลักษณ์       | Jul 11 |
| [Imap]/Trash            | 🗌 📩 💌 Tom casnova           | ส่งงานที่แก้ site map&phototy - http://rambutanschool.wordpress.com/2013/07/04/%E0%B9%83%E0%B8%9A%E0%B8%87%E0%B8%                 | Jul 11 |
| HCI 211 (28)            | 🗌 📩 💌 Narathep Santonpravet | side_map - http://custardapplee.wordpress.com/wp-admin/post.php?post=36&action=edit&message=                                      | Jul 8  |
| IT221_เทียบโอน          | 🗌 📩 💌 Kangfu Prickly        | <b>Site map ไชฟูดีน เส็นสนา กิติชัย ไชยแก้ว</b> - http://kangfuprickly.wordpress.com/2013/07/04/%E0%B9%83%E0%B8%9A%E0%B8%87%E     | Jul 4  |
| IT221 at month at a fin | 🗌 📩 💌 Nujjaree Sittichai    | ใบงานขึ้นที่2 - http://kiwiteam2013.wordpress.com/                                                                                | Jul 4  |
|                         | 🔄 🛧 » Jane zii              | <b>site map 048_053</b> - http://watermelonss.wordpress.com/2013/07/04/site-map-2/ น.ส.สุชาดา ทองชุม 053 น.ส.ศิรินภา ศรีรุจ์      | Jul 4  |
| ประสบการณ์สอนอย่าให     | 🔄 📩 » พิชชาวีร์ ศิริบุญ     | ส่งงานขึ้นที่ 2 และสัมมนาภาษาอังกฤษ - ส่งงานขึ้นที่ 2 http://mangoteen.wordpress.com/category/%E0%B9%83%E0%B8%9A%E0%B8%8          | Jul 4  |
| Search, chat, or SMS    | 🗌 📩 » อภินันท์ วันดอกไม้บาน | ส่งงานการออกแบบหน้าต่างเว็บ - http://chompoo442.wordpress.com/ นายวันเฉลิม สุวรรณโชติ รหัสนักศึกษา 044 กลุ่ม IT 442 นายอภินันท์   | Jul 4  |
| 🛋 มลฤดี อุหลีโหด        | 🗌 📩 💌 l'Konmiruk Dee        | ส่งใบงานขึ้นที่ 2 การออกแบบหน้าต่างเว็บไซด์ - ลิงค์ส่งงานค่ะ>>>>http://kluaynumva.wordpress.com/ นางสาววัจนารัตน์ ปูชึ้น รหัส 042 | Jul 4  |
| Benchamat Hn            | 🗌 📩 💌 Tom casnova           | ใบงานที่ 2 site map และการออกแบบเว็บไซต์ - http://rambutanschool.wordpress.com/2013/07/04/%E0%B9%83%E0%B8%9A%E0%B8%               | Jul 4  |
| Nongjeep Wipa           |                             |                                                                                                    |        |

0.74 GB (4%) of 15 GB used Manage

©2013 Google - Terms & Privacy

Last account activity: 4 minutes ag Detail

นายธีระศักดิ์ จิต.

aeedcom@gm.

มหาวิทยาลัยเทคโนโลยีราชมงคลศรีวิชัย วิทยาเขตนครศรีธรรมราช

# หลักฐานแห่งความสำเร็จที่ชัดเจน

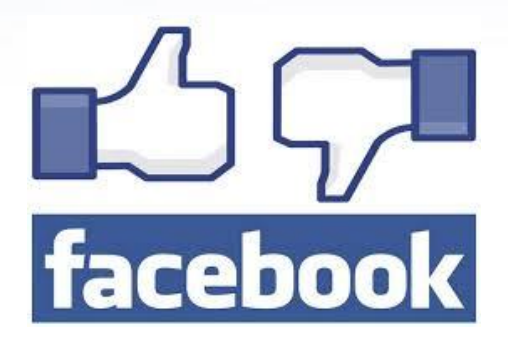

ใช้ Face book ในการบริหารจัดการด้านการเรียนการสอน

โดยใช้ในการประชาสัมพันธ์ มอบหมายงาน ถามตอบข้อสงสัยในรายวิชาเรียนในแต่ ละรายวิชาซึ่งประหยัดค่าใช้จ่ายทั้งของอาจารย์ผู้สอนและของนักศึกษา สามารถใช้ งานได้ทุกที่ทุกเวลาผ่านโทรศัพท์มือถือ

#### **คณะวิทยาศาสตร์และเทคโนโลยี** มหาวิทยาลัยเทคโนโลยีราชมงคลศรีวิชัย วิทยาเขตนครศรีธรรมราช หลักฐานแห่งความสำเร็จที่ชัดเจน facebook facebook 📲 🛤 ด้นหาเพื่อน สถานที่ และสิ่งต่างๆ Saranpong Nooyimsai แก้ไขข้อมูลส่วนตัว รายการโปรด 🔝 ฟีดข่าว Network Programming 🔘 เกี่ยวกับ กิจกรรม รปภาพ ไฟล์ 🗔 ข้อความ 99 29 กิจกรรม 1 驒 เขียนโพสต์ 🔳 เพิ่มรูปภาพ / วิดีโอ 📰 ถามคำถาม 📑 เพิ่มไฟลี 🚺 รูปภาพ ชื่อรายวิชา เขียนอะไรบางอย่าง... FWJ 🗖 ฟีดของหน้า 20+ โพสก์ล่าสุด 🧏 ถูกใจหน้า 20 +Saranpong Nooyimsai 🔜 สร้างโฆษณา LAB5 Router DHCP& Exclude,DHCP Server,DNS Server กล่ม Com-Science ใส... 😐 อาจารย์วิทย์คอม มทร.ศ. 💻 Network Programming สร้างกลุ่มรายวิชาสำหรับ 📟 นักศึกษาในที่ปรึกษา อ.... 192.168.1.0(2) 💻 วิชาการสื่อสารข้อมูลและ... ติดต่อสื่อสารกับนักศึกษา Diaital Systems 🛴 บุคลากรคณะวิทยาศาสต. Project 56 📃 โปรแกรมที่เร็จรูปสำหรั

กลุ่มรายวิชาทั้งหมด

#### มหาวิทยาลัยเทคโนโลยีราชมงคลศรีวิชัย วิทยาเขตนครศรีธรรมราช

# หลักฐานแห่งความสำเร็จที่ชัดเจน

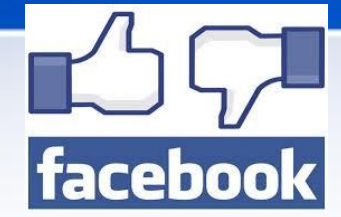

Saranpong Nooyimsai โจทย์แก้ไขใหม่ครับ

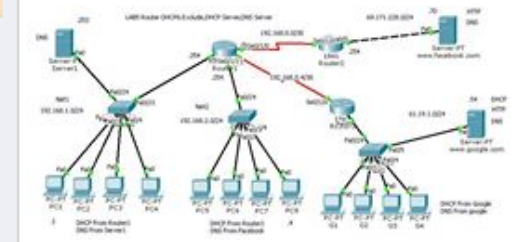

27 นาทีที่แล้ว : ถูกใจ : 🖒 1

เจ้าปอนด์ เว้อเอ้อ อาจารย์คับ ถ้าผมอยู่ที่PC5 แล้วผมต้องการ
 เข้าDNS Sevser1ผมจะเข้าใต้ด้วยการใส่IPใต้อย่างเดียวป่าวคับ
 หรือต้องเพิ่มDNS ในSeve ด้วยคับ
 9 นาทีที่แล้ว : ที่ถูกแก้ไข : ถูกใจ

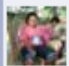

Thanate Krutkapkaew อาจารย์ ตรงที่ server google ใส่คำ สั่ง ip dhcp excluded-address ยังไง อ่ะคับ หาไม่เจอ 7 นาทีที่แล้ว : ถูกใจ

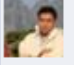

Saranpong Nooyimsai ตอบ เจ้าปอนด์ เว้อเฮ้อ ต้องใส่ข้อมูล ของ Server1 ให้กับ DNS ที่ใช้ในวงนั้นเด้วย ถึงจะเข้าใช้งานด้วย ชื่อ Domain ได้ 5 นาทีที่แล้ว : ถูกใจ

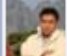

Saranpong Nooyimsai ตอบ Thanate Krutkapkaew ใส่คำ สั่งดังกล่าวใน โหมด Config ของ Router ไม่ใช่ใส่ใน IP DHCP Pool

4 นาทีที่แล้ว ' **ถูกใจ** 

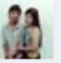

**เจ้าปอนด์ เว้อเอ้อ** ขอบดุนดับอาจารย์ 2 นาทีที่แล้ว : ถูกใจ Face book แจ้งการแก้ไขโจทย์ LAB และตอบข้อสงสัยในการทำ LAB

ข้อสงสัยของนักศึกษา

🥢 ตอบข้อสงสัย

นักศึกษาคนอื่นที่เห็นข้อสงสัยจะ ได้เข้าใจไป ในเรื่องดังกล่าวด้วย

#### มหาวิทยาลัยเทคโนโลยีราชมงคลศรีวิชัย วิทยาเขตนครศรีธรรมราช

# หลักฐานแห่งความสำเร็จที่ชัดเจน

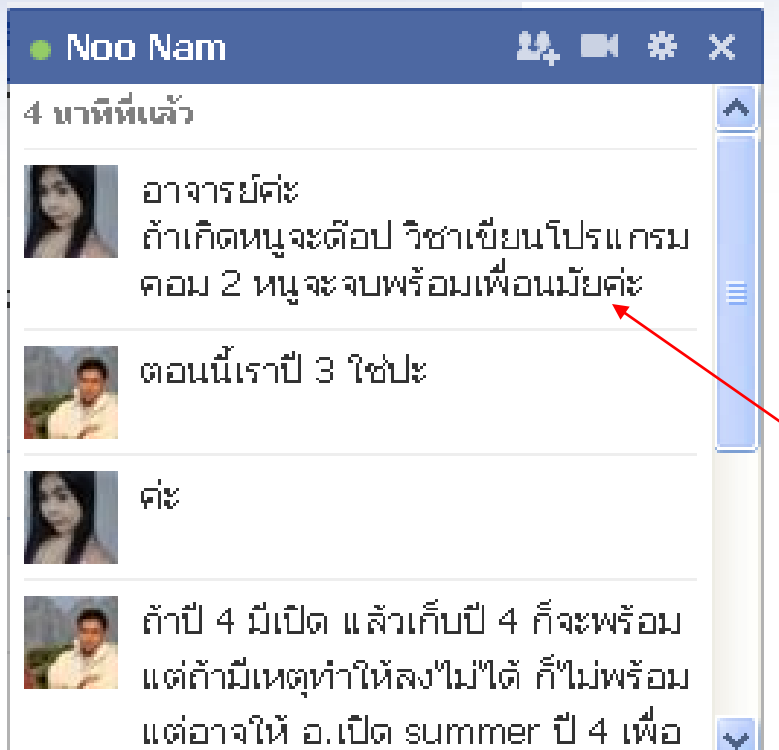

ใช้ Face book คุยส่วนตัว (Inbox) กับ นักศึกษาในฐานะอาจารย์ที่ปรึกษา

facebook

นักศึกษาปรึกษาเรื่องลงทะเบียนเรียน

นักศึกษาไม่ต้องเสียเงินค่าโทรศัพท์ หรือเดินทางมาพบ ก็สามารถรับคำปรึกษาจากอาจารย์ที่ปรึกษา ได้ <mark>เป็นการประหยัดค่าใช้จ่ายและเวลา</mark>

#### มหาวิทยาลัยเทคโนโลยีราชมงคลศรีวิชัย วิทยาเขตนครศรีธรรมราช

# หลักฐานแห่งความสำเร็จที่ชัดเจน

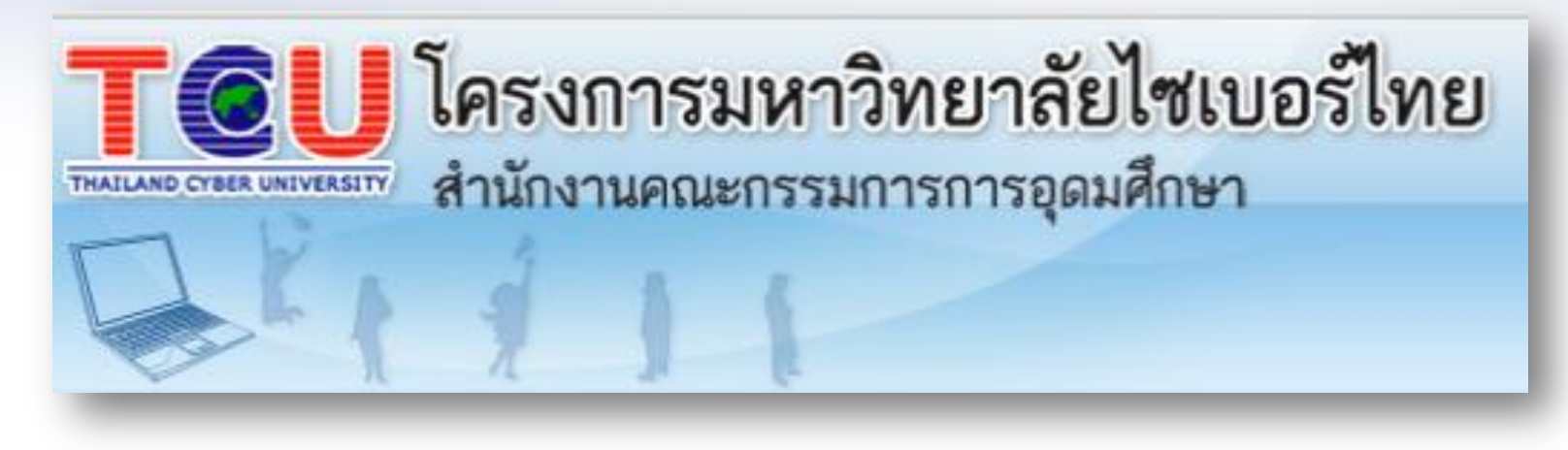

ใช้โครงการมหาวิทยาลัยไซเบอร์ไทย ในการให้นักศึกษาสมัคร เป็นสมาชิกเพื่อเข้าไปทบทวนบทเรียนหรือศึกษาหาความรู้จากเนื้อหาใน โครงการดังกล่าว ซึ่งสมัครเรียนได้ฟรี

#### มหาวิทยาลัยเทคโนโลยีราชมงคลศรีวิชัย วิทยาเขตนครศรีธรรมราช

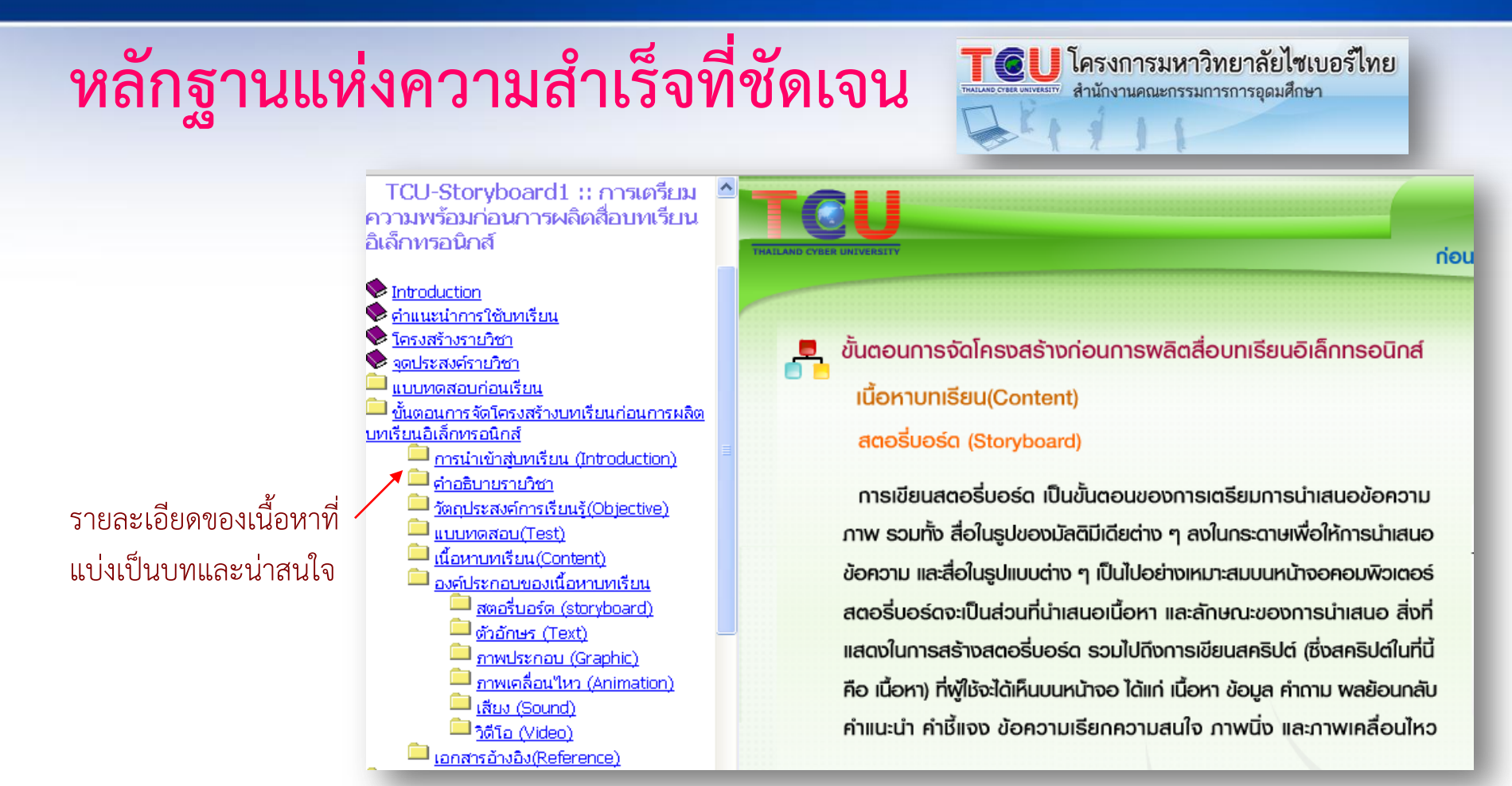

นักศึกษามาปรึกษาเกี่ยวกับเทคนิคการผลิตสื่อบทเรียนอิเล็กทรอนิกส์ จึงแนะนำให้สมัครเรียนกับทาง TCU ซึ่งมีเนื้อหา รายวิชาเป็นจำนวนมาก และหลังจากนักศึกษานำความรู้ไปทำโปรเจคทำให้ได้ผลงานออกมามีคุณภาพมากขึ้น

#### มหาวิทยาลัยเทคโนโลยีราชมงคลศรีวิชัย วิทยาเขตนครศรีธรรมราช

### **ปัจจัยแห่งความสำเร็จ**

- อาจารย์ผู้สอนมีความเชี่ยวชาญในสาขาวิชาชีพ
   นักศึกษามีทักษะในการใช้คอมพิวเตอร์และอินเทอร์เน็ตเป็นอย่างดี
   เทคโนโลยีมีเครือข่ายอินเทอร์เน็ตแบบไร้สายทั่วบริเวณพื้นที่ของคณะฯ
   บรรยากาศห้องปฏิบัติการคอมพิวเตอร์มีอุปกรณ์สื่อการเรียนการสอนที่ ก้าวทันเทคโนโลยีการติดต่อสื่อสาร
- 5) ทางคณะฯ ได้ส่งเสริมให้มีการใช้เทคโนโลยีในการจัดการเรียนการสอน

#### มหาวิทยาลัยเทคโนโลยีราชมงคลศรีวิชัย วิทยาเขตนครศรีธรรมราช

### ความสำเร็จของผลงาน

**นักศึกษา**สามารถเตรียมความพร้อมก่อนเรียน ด้วยการดาวน์โหลด ไฟล์เอกสารบทเรียนมาอ่านทำความเข้าใจก่อนล่วงหน้าที่จะมีการเรียน และ สามารถดาวน์โหลดเอกสารบทเรียนเพื่อทบทวนเนื้อหาย้อนหลังได้ในกรณี ขาดเรียน

**การประชาสัมพันธ์ข่าวสาร**ต่างๆ ไปยังนักศึกษานอกเหนือจาก การติดประกาศที่บอร์ดประชาสัมพันธ์แล้วยังได้ใช้ประโยชน์จากสื่อสังคม ออนไลน์อย่าง Facebook ซึ่งสามารถประชาสัมพันธ์ข่าวสารได้อย่างมี ประสิทธิภาพรวดเร็วและรับทราบข้อมูลข่าวสารได้ทุกทีทุกเวลา

มหาวิทยาลัยเทคโนโลยีราชมงคลศรีวิชัย วิทยาเขตนครศรีธรรมราช

### กระบวนการจัดการเรียนการสอนที่ควรนำใช้ในอนาคต

 การประยุกต์ใช้ social media ทุกด้านปัจจุบันนักศึกษาและอาจารย์ส่วนใหญ่ สามารถเข้าถึงเครือข่ายอินเตอร์และ social media นี้ได้เท่าที่ต้องการอยู่ แล้ว ในทางปฏิบัติทางคณะฯ ไม่ต้องลงทุนในเรื่องของเครือข่ายหรือเครื่องแม่ ข่ายเพิ่มแต่อย่างใด

มหาวิทยาลัยเทคโนโลยีราชมงคลศรีวิชัย วิทยาเขตนครศรีธรรมราช

### กระบวนการจัดการเรียนการสอนที่ควรนำใช้ในอนาคต

- การยกระดับการศึกษานำเทคโนโลยีคลาวด์ คอมพิวติ้ง มาปรับโฉมมหาวิทยาลัยฯให้ ทันสมัย สู่การเป็นผู้นำระดับอาเซียนด้านการศึกษา และเพื่อใช้ในการเรียนการสอน ทำ ให้อาจารย์ได้ใช้ประโยชน์จากเครื่องมือที่มีประสิทธิภาพ ขณะที่นักเรียนได้มีส่วนร่วม ในชั้นเรียนมากขึ้น
- ทั้งนี้อาจารย์และนักศึกษาสามารถสร้างผลงาน ประสานการทำงานและแชร์ข้อมูลแบบ เรียลไทม์ ผ่านระบบอินสแตนท์ เมสเซจจิง (Instant Messaging) อีเมล์ ปฏิทิน และ วิดีโอ บนอุปกรณ์ที่หลากหลาย ช่วยให้การเรียนการสอนทำได้อย่างเต็มประสิทธิภาพ และได้รับความปลอดภัยในมาตรฐานเดียวกัน

คณะวิทยาศาสตร์และเทคโนโลยี มหาวิทยาลัยเทคโนโลยีราชมงคลศรีวิชัย วิทยาเขตนครศรีธรรมราช

# Thank You & Question